# 企业登录注册账号 操作指引

二〇二三年 九 月

# 目录

| <i>—`</i> , | 企业法人账号注册      | .2 |
|-------------|---------------|----|
|             | 1.1 登录网址      | 2  |
|             | 1.2 法人账号注册    | .2 |
| `           | 企业法人登录认证      | .5 |
|             | 2.1 登录网址      | 5  |
|             | 2.2 法人身份认证    | .6 |
| 三,          | 经办人账号登录认证     | .8 |
|             | 3.1 登录网址      | 8  |
|             | 3.2 经办人身份登录认证 | .8 |
| 四、          | 企业法人新增经办人     | .9 |
| 五、          | 经办人账号绑定       | 11 |

## 一、企业法人账号注册

#### 1.1 登录网址

访问地址: <u>广东政务服务网 (gdzwfw.gov.cn)</u>

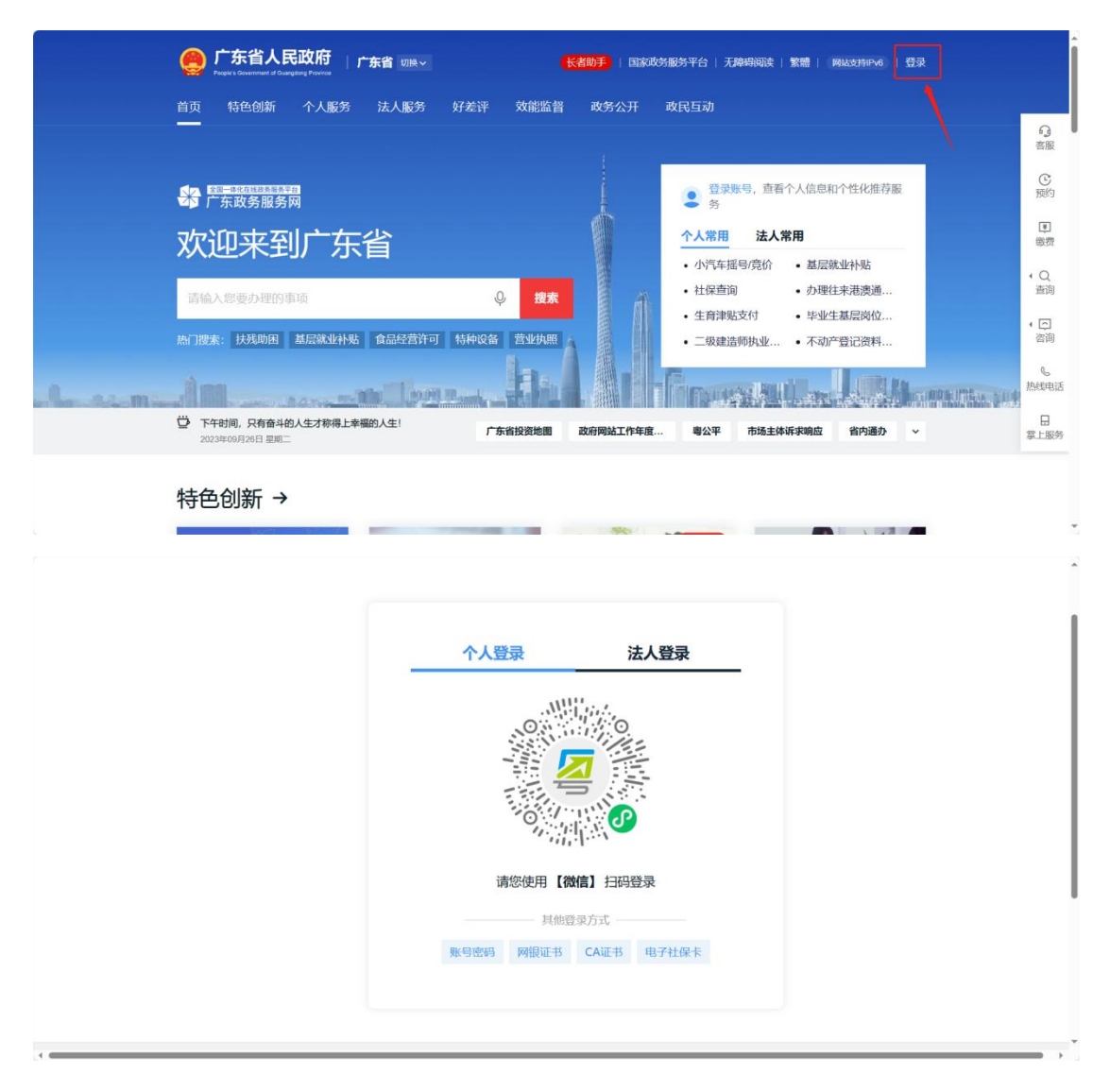

#### 1.2 法人账号注册

第一步,在省统一身份认证注册登录界面,点击【法人登录】后点击【立即 注册】,来到法人注册页面,相关界面如下图所示:

|                      |                                                                      |                                                                          | ·                     |
|----------------------|----------------------------------------------------------------------|--------------------------------------------------------------------------|-----------------------|
|                      | 个人登录                                                                 | 法人登录                                                                     |                       |
|                      | 法人包括企业、个体工商户                                                         | 、政府机关、社会团体等                                                              |                       |
| .4                   |                                                                      | ■<br>日明登录 ①<br>約式 ————————————————————————————————————                   |                       |
|                      |                                                                      | 法人登录                                                                     |                       |
|                      | 法人包括企业、个体工商户<br>请输入账号                                                | 、政府机关、社会团体等                                                              |                       |
|                      | 请输入密码                                                                |                                                                          |                       |
|                      | 谐输入图中算式结果                                                            | s ×0=?                                                                   |                       |
|                      | 立即注册                                                                 | 找回密码/账号                                                                  |                       |
|                      | 其他登                                                                  | ×<br>灵方式 ————                                                            |                       |
|                      | 电子营业执照网                                                              | 银证书 CA证书                                                                 |                       |
| ()                   | 省统一身份认证平台 注册                                                         | Mir Alda                                                                 | ) Britsty (188)       |
|                      | 大注册 法人注册                                                             |                                                                          |                       |
| 1<br>10.2 A 25 A 100 | 2         3           東名検验         注册元成                              | 里波道家                                                                     |                       |
| 账号信息                 |                                                                      |                                                                          |                       |
| 法人登录所号               | ★ 请输入6-20位字符,仅包含数字、字母、下划线中的两种成以上的<br>消除入9-20位字符,仅包含数字、字母、下划线中的两种成以上的 |                                                                          | <b>A</b>              |
| 业xx元时*<br>确认密码 ≈     |                                                                      | 无離注册。做(書)<br>使用电子營业执照置的                                                  | 299<br>登录 ①           |
| 法人信息                 | 法人包括企业、个体工商户、政府明庆、社会团体等                                              | ① 注意说明                                                                   |                       |
| 单位/企业名利              | 第输入企业、个体工商户、政府机关、社会团体等的名称                                            | <ol> <li>注册个人账号只能功理个人<br/>账号只能力理大都项</li> <li>注册所唱时, 撤销承付主机</li> </ol>    | ■项、注册法人<br>#KV型価値で    |
| 单位/企业证明<br>码 *       | ·•• 统一社会信用代码 ~ 词输入企业、个体工商户、政府机                                       | 关、社会部体等的证件<br>3、故意业务系统将使用地写的<br>实填写                                      | 主册信息、 潮如              |
| 证件地址*                |                                                                      | 4. 请年记注册的整规账号和部<br>边局                                                    | 弱。切勿的地人               |
| 法电行率人动               | 请输入证件详细地址                                                            | <ol> <li>第元支持成後に注射、也可<br/>の事大庁現時候給注册採号</li> <li>加減回顧 清前往 用户端段</li> </ol> | anni utituze)<br>各項電話 |
| 12021 000 02         |                                                                      | 12345                                                                    |                       |

第二步:在法人注册页面按页面要求进行内容填写注册,【单位名称】请一 定注意填写,需与许可证名称一致,相关界面如下图所示:

| 🥑 广东省约                 | <b>在一身份认证平台</b> 注册               |                  |       | 用个帮助   已有账号? 清楚                                                                                 |
|------------------------|----------------------------------|------------------|-------|-------------------------------------------------------------------------------------------------|
| <b>ب</b> ∱             | 注册 法人注册                          |                  |       |                                                                                                 |
| 1<br>输入基础信息            |                                  | 👩<br>注册完成        |       |                                                                                                 |
| <b>账号信息</b><br>法人登录账号* | 调输入6-20位字符,仅包含数字、字句,1            | 下划线中的两种或以上的组合    |       |                                                                                                 |
| 登录密码*<br>确认密码*         | 游输入8-20位字符,仅含数字,大写字母。<br>编码次输入应码 | ,小写字母、特兵字符中的三种及C |       | 无扁注册,做借归码<br>使用电子营业执师直接登录 📀                                                                     |
| 法人信息                   | 法人包括企业、个体工商户、政府机关、社会同体等          |                  |       | () 注意说明                                                                                         |
| 单位/全业名称*               | 请输入企业、个体工商户、政府机关、社会              | 团体等的名称           |       | 1. 注册个人所号只能力理个人事项,注册法人<br>所号只能力理法人事项                                                            |
| 单位/企业证件号<br>码 *        | 统一社会信用代码 > 游船入会会                 | 1、个体工商户,政府机关,社会部 | 化等的证例 | <ol> <li>注册時項可約, 発展進送中利請何回回設計,<br/>満正時項可約的手机局码</li> <li>該多业务系统将使用項号的主册信息, 清如<br/>实编号</li> </ol> |
| 证件地址*                  | 18.17 ·                          |                  |       | 4. 唐申记主册的登录账号印密码,切勿向他人<br>进展                                                                    |
|                        | 请输入证件详细的社                        |                  |       | 5. 若无波电动线上注册,也可进降前往航后的<br>D事大力和场场站注册账号                                                          |
| 法定代表人姓名。               | 香输入法定代表人姓名                       |                  |       | <ol> <li>5. 如有问题, 清前往用户帮助 咨询电话:</li> <li>12345</li> </ol>                                       |

第三步:信息填写完成后点击下一步,进入【实名核验】,至少保证账户当前可信等级为:三级及以上,如果有 CA 或电子证书等信息,可进行核验,提高账 户等级。完成后点击【下一步】,相关界面如下图所示:

| ②     ②     ③       输入基础信息     实名核验     注册完成                                                                                                    |      |      |
|----------------------------------------------------------------------------------------------------|------|------|
| 您的账户当前可信等级为: 🤤 ———————————————————————————————————                                                                                                    |      |      |
| 三级(原L1) 通过法人基础库等有关部门基础库传验。                                                                                                    |      |      |
| 法人基础库核验<br>使用单位统一社会信用代码对单位用户进行账户可信等级核验(目前仅支持广东省内注册的单位)。                                                                                                    | ②已核验 | 立即核验 |
| CA证书核验<br>使用实名制的CA证书进行核验,核验成功后支持使用CA证书整录。                                                                                                    | ①未核验 | 立即核验 |
| か事大万理场移验     席竹从证材料     北法定代表人本人办理。以下两种方面选具一:     1.法定代表人本人办理。以下两种方面选具一:     1.法定代表人本人办理。以下两种方面选具一:     1.法定代表人本人办理。控入与和证件原件管业功限)加差单位公室。     立字办理表、实名账户业务办理协议:     2.本人与份证原件、单位证件原件管业功限)、单位公室。     2.非法定代表人本人力理。经为人导体证质件、单位证件原件管业功限)、单位发现委托书(需盖单位公室)、实名账户(单位)业务力理表、实名账户业务办理协议     示款材料: 単位或现委托书 (需盖单位公室) 实名账户 (单位) 业务力理     重 实系层户业务力理协议     已升遍力理面口 |      | ①未椒验 |
| 深圳市 佛山市 珠海市                                                                                                    |      |      |
| <del>步</del> -予                                                                                                    |      |      |

第四步,完成后跳转到【注册完成】,记住刚才注册的账号密码等关键信息, 系统自动跳转至登录页面,相关界面如下图所示:

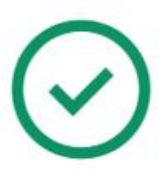

注册成功,请妥善保管账号信息!页面将在4秒后跳转。

## 二、企业法人登录认证

#### 2.1 登录网址

访问地址: https://mpa.gd.gov.cn/portalEp/

在浏览器(使用谷歌、火狐、QQ 浏览器、360 浏览器)中输入访问地址来 到登录页面,点击第二个【登录】按钮进入省统一身份认证页面,选择【法人 登录】,可以输入己注册的法人账号进行登录;也可以使用微信扫码登录,相 关界面如下图所示:

| eeee 广东省人民政府<br>www.gd.gov.cn |                  |                      |                     |   |  |
|-------------------------------|------------------|----------------------|---------------------|---|--|
|                               | 个人登录             | 法人登录                 |                     |   |  |
|                               | 法人包括企业、个体工商户     | 9、政府机关、社会团体等         |                     |   |  |
|                               | 日語能              |                      |                     |   |  |
|                               |                  |                      |                     |   |  |
|                               | í ski            |                      |                     |   |  |
|                               | 请您使用 <b>【微信</b>  | 】 扫码登录 ①             |                     |   |  |
|                               | 與思望<br>账号密码   网根 | w方式<br>证书   CA证书     |                     |   |  |
|                               |                  |                      |                     |   |  |
| 网络龙信波                         | 联系强们             | 回日 广东省人民政府门户网站<br>回民 |                     |   |  |
| 网站介绍 隐私政策<br>服务建议 网站纠错        | 學 相一相进入12345掌上服务 | 日日 考告事小程序            | <b>反</b> 政府開始<br>技错 | 8 |  |

## 2.2 法人身份认证

微信扫码登录法人账号后,页面会自动弹出法人身份认证模块,按要求进行 身份认证,相关界面如下图所示:

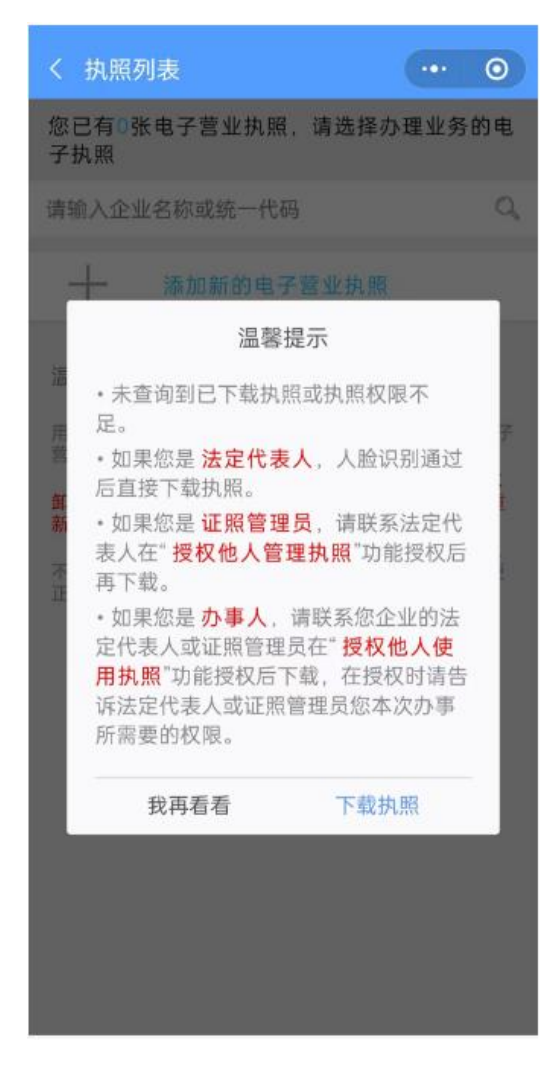

法人完成身份认证后, 在浏览器中访问

https://mpa.gd.gov.cn/portalEp/,选择第二个【登录】按钮,再选择法 人登录,通过扫码或账号密码即可登录系统,相关界面如下图所示:

| 三大库信息填报                                      |                    |                                             | 编报说明:1、 <u>企业应</u> 接要求及时 | 城寂及更新企业、 | 品种、人员信息,对数据编报真实性的                                       | 妻。2、请及时根据实际情况              | . 调整企业主体类型。 立和点石   | 快捷入口 | 1            |            |
|----------------------------------------------|--------------------|---------------------------------------------|--------------------------|----------|---------------------------------------------------------|----------------------------|--------------------|------|--------------|------------|
| 企业库信息填报 2<br>法定代表人 注册资本                      | ● 待要新 ● 單存<br>成立日期 | 品种库信息填报 《                                   | 商品文号数                    | ● 待更新    | 人员库信息填报 <b></b><br>企业法人<br>1<br><sup>药品质量负责人</sup><br>1 | 企业负责人<br>1<br>药品生产负责人<br>1 | 药品质量受权人<br>1<br>更多 |      | ▲ 金业认证 ★ 品信用 | 填搬记        |
| 最近操作时间:2023-08-3                             | 26 10:10:20        | 最近操作时间: 202                                 | 23-09-13 19:50:43        |          | 最近接                                                     | 作时间: 2023-08-11 19         | :17:54             | 下载专团 | [<br>直服指袖下\$ | <b>史</b> 土 |
| 中的以片生产品种名名。<br>提供每内中药以片生产企业填厚中药以片生产品<br>重要更多 | 种霉菌、 技術信息          | 医疗器植管理者代表年报上报<br>对企业基本信息进行管理以及半度自复领<br>宣ģ更多 | 「西台境限                    |          | 国产牙費产品备案<br>提供编内牙育编記人填很牙<br>牙夠企业但                       | 海企业信息、牙有产品信<br>意 牙         | 8.<br>有产品信息        |      |              |            |

### 三、经办人账号登录认证

#### 3.1 登录网址

企业法人在不方便办理业务时可以添加企业经办人,由经办人代理办理业务, 首先需要经办人注册个人账号,登录<u>广东政务服务网(gdzwfw.gov.cn)</u>,点击登 录,可通过粤省事扫码登录,相关界面如下图所示:

| 🤗 广东省人民政府   广东省                                              | 1 切换 >                              | 长者助手                                                                             | 无障碍阅读   繁體   网:                                                                                       | 战持iPv6 登录                    |      |
|--------------------------------------------------------------|-------------------------------------|----------------------------------------------------------------------------------|----------------------------------------------------------------------------------------------------|------------------------------|------|
| 首页 特色创新 个人服务 法                                               | 人服务 好差评 效能监督                        | 政务公开 政民互动                                                                        |                                                                                                    |                              |      |
|                                                              |                                     | ۲۸۹<br>۲۸۹<br>۲۸۹<br>۲۹۹<br>۲۹۹<br>۲۹۹<br>۲۹۹                                    | 登录账号, 直看个人信息和イ<br>务<br>第 <b>用 法人常用</b><br>在#届号/竞价 - 基层数公<br>建立词 - 办理社习<br>清理弘支村 - 毕业生君<br>段建造师执业 不动产者 | 性化推荐服<br>上补贴<br>活渍透通<br>起ご资料 |      |
| 2023年09月26日 型和二<br>2023年09月26日 型和二                           | 王: 广东省投资地圈                          | 政府网站工作年度 粤公                                                                      | 平市场主体诉求响应                                                                                             | 省内通办 >                       | 掌上服务 |
| 特色创新 →                                                       |                                     |                                                                                  |                                                                                                    |                              |      |
| eeee 广东省人民政府<br>www.gd.gov.cn                                |                                     |                                                                                  |                                                                                                    |                              |      |
|                                                              | 个人登录                                | 法人登录                                                                             |                                                                                                    |                              |      |
|                                                              |                                     | 1 日時登录<br>                                                                       |                                                                                                    |                              |      |
| <b>网络结查数</b><br>网络约个相 图443次第<br>图591指公 网络约时间<br>月10—相助 名利斯下款 | ■ 日一日 出入12345章上服务<br>於成: 12345 取乐信息 | 四日<br>日本<br>日本<br>日本<br>日本<br>日本<br>日本<br>日本<br>日本<br>日本<br>日本<br>日本<br>日本<br>日本 | <u>武府同送</u><br>技績                                                                                     | 8                            |      |

#### 3.2 经办人身份登录认证

经办人用微信扫码后页面会显示"是否要激活账密登录",经办人填写"账 号名"、"登录密码"、"确认密码"、"图形验证码"信息后选择【激活账密 登录】,需要记住此"账号名",在接下来的绑定经办人操作中需要用到,相关 界面如下图所示:

| 是否要激活账密登录?                                                      |
|-----------------------------------------------------------------|
| 激活账密登录后,可用账号名和密码登录广东省统一身份认证平台,后续也可自行前<br>往"账号管理>账号基本信息"处激活账密登录。 |
| 账号名*                                                            |
| 6-20位字符。仅包含字母、数字、下划线的两种或两种以上                                    |
| 登录密码 *                                                          |
| 请输入8-20位字符,仅合数字、大写字母、小写字母、特殊字符中的三种及以上                           |
| 确认密码*                                                           |
| 请再次输入密码                                                         |
| 图形验证码*                                                          |
| 请输入图中部304束 2.3 <sub>1</sub> -31 <u></u>                         |
| 我已知晓,后续不再提醒                                                     |
|                                                                 |
| <b>游法派站登录</b> 暂时就过                                              |
|                                                                 |
|                                                                 |

## 四、企业法人新增经办人

第一步:进入 https://mpa.gd.gov.cn/portalEp/,选择第二个【登录】按钮 并企业法人账号后,点击右上角显示公司下拉框,选择【账户管理】来到账户 管理页面,相关界面如下图所示:

|           | 个人登录             | 法人登录           |        |  |
|-----------|------------------|----------------|--------|--|
|           | 法人包括企业、个体工商F     | 9、政府机关、社会团体等   |        |  |
|           | 回感施              |                |        |  |
|           |                  |                |        |  |
|           |                  |                |        |  |
|           |                  |                |        |  |
|           | 请您使用【微信          | 】 扫码登录 ①       |        |  |
|           | THE ANSWER       | 1.5.4          |        |  |
|           | 柴号密码   网银        | 证书   CA证书      |        |  |
|           |                  |                |        |  |
|           |                  |                |        |  |
| 网站在席      | 联系程们             | 日日 广东省人民政府门户网站 |        |  |
| 网站介绍 隐私政策 | 募 扫一扫进入12345掌上服务 | 目日 奉旨事小程序      | 页 政府网站 |  |

| ← → C □ ★ 収録 ・ □ 手机収録 | <ul> <li>III 完成机关 ● https://www.gdzwfw.go</li> <li>III 完成成本 ● 导机网站 ● 淘宝网 ● 电脑器</li> </ul> | <b>v.cn</b> /yhzx/index.html<br>該要 曲 软件应用 🔮 虎導网 、 <mark>〇</mark> 氯吨在11   曲 广方 | 5個別  | +                       |                                    |
|-----------------------|-------------------------------------------------------------------------------------------|-------------------------------------------------------------------------------|------|-------------------------|------------------------------------|
|                       | <ul> <li></li></ul>                                                                       | 东政务服务网 企业中心                                                                   | /    | ۵                       | <ul> <li>⑦ 广州</li></ul>            |
|                       | 截页 我的                                                                                     | 的事务 > 我的证件资料                                                                  | 我的信息 | 我的订阅                    | 我的足迹                               |
|                       |                                                                                           | 我的事务                                                                          |      |                         |                                    |
|                       | <b>广州</b>                                                                                 | 我的事项<br>办理中的事项 0                                                              |      | <b>我的评价</b><br>新评价的事项 0 | 2                                  |
|                       | я б<br>11-11-11-11-11-11-11-11-11-11-11-11-11-                                            | <b>咨询投诉</b><br>待查看的反馈 0                                                       |      | <b>我的物流</b><br>回送中的物品 0 | の<br>激活 Windows<br>時間空間上離長 Windows |

第二步:在账号管理页面选择【我的经办人】,来到我的经办人管理页面, 相关界面如下图所示:

| 🎯 广东省统一身份认                      | 证平台 账号管理          |                                                   | 用户帮助   退出登录   |
|---------------------------------|-------------------|---------------------------------------------------|---------------|
|                                 |                   |                                                   |               |
| 账号基本信息                          | 「州一二二有限公司         | 1                                                 | 修改资料          |
| <b>账号安全设置</b><br>(修改密码,手机号、邮箱等) | 广东省广州市            |                                                   |               |
| 实名核验                            |                   |                                                   |               |
| 三级 (原L1) 核验                     | 账号名 💼 🎬           | 法人证件类型 统一社会信用代码                                   | >~~ 查看        |
| 四级 (原L2) 核验                     | 法定代表人姓名 ****      | 法人证件号码                                            |               |
| 五级 (原L3) 核验                     | 法定代表人证件类型 身份证     | 法人所在地 广东省广州市 ———————————————————————————————————— |               |
| 我经办的法人                          | 法定代表人证件号码 44****7 | 申请人姓名 ****仪                                       |               |
| 我的经办人                           | 申请人证件类型 身份证       | 申请人手机号码 134****195                                |               |
|                                 | 申请人证件号码 44****X   | 申请人电子邮箱 -1                                        | 淵服語/Wriddwavs |

第三步:在我的经办人管理页面选择【添加经办人】,在添加经办人弹窗中 进行经办人名称、经办人账号以及授权时间的填写,需要注意此处的"经办人账 号"对应的是上述账密激活步骤的"账号名",填写完成后选择【立即添加】, 等待经办人账号确认,相关界面如下图所示:

| <ul> <li>Solo Senster Strong on Senster Here</li> </ul> |          |                                                       |                 |                         |      |         |       |  |
|---------------------------------------------------------|----------|-------------------------------------------------------|-----------------|-------------------------|------|---------|-------|--|
| 账号基本信息                                                  | 我的经办人》   | 我的经办人 👾 🚎                                             |                 |                         |      |         |       |  |
| <b>账号安全设置</b><br>(律政密码、手机号、邮箱等)                         | 前往帮助中心>> | YYA熱雪漆加功能少人之后,YY入可以量接受求选择相关法人理影得份,即可力法人代少事<br>近帮助中心>> |                 |                         |      | 添加经办人 + |       |  |
| 实名核验                                                    | 经办人名称    | 用户类型                                                  | 登录名             | 可经办期限                   | 状态   |         | 操作    |  |
| 三级 (原L1) 核验                                             | ****     | 个人                                                    | $(1, \dots, n)$ | 2023-09-25 至 2025-09-30 | 正常有效 | 解绑      | 修改有效期 |  |
| 四级 (原L2) 核验                                             |          |                                                       |                 |                         |      |         |       |  |
| 五级 (原L3) 核验                                             |          |                                                       |                 |                         |      |         |       |  |
| 我经办的法人                                                  |          |                                                       |                 |                         |      |         |       |  |
| 1000f2.th.1                                             |          |                                                       |                 |                         |      |         |       |  |

激活 Windows 转到"设置"以激活 Windows。

| 🞯 广东省统一身份                       | 认证平台 叶早普理                 |                        |                  | ×     |           | 用户帮助   退出登录 |  |
|---------------------------------|---------------------------|------------------------|------------------|-------|-----------|-------------|--|
|                                 | 添加                        | 经办人                    |                  |       |           |             |  |
| 账号基本信息                          | 我的经 请添加 经办人               | 四级(原L2)账号作为经办<br>、名称 * | 分人账号             |       | 120       | hm42.th. j  |  |
| <b>账号安全设置</b><br>(修改图码、手机局、邮箱等) | 前往帮助                      | 认经办人名称                 |                  |       | 201       | DISEALY +   |  |
| 实名核验                            | 经办人名科                     | ,账号*                   |                  |       | 状态        | 操作          |  |
| 三级 (原L1) 核验                     | ****{¥                    | 俞入四级 (原L2) 经办人         | 号 溃人             | -0    | 9-30 正常有效 | 解绑 修改有效期    |  |
| 四级 (原L2) 核验                     | 授权时                       | 间*                     |                  |       |           |             |  |
| 五级 (原L3) 核验                     | <b>a</b> 7                | 开始时间                   |                  |       |           |             |  |
| 我经办的法人                          | 王<br>首 约                  | 吉束时间                   |                  |       |           |             |  |
| 我的经办人                           |                           |                        |                  |       |           |             |  |
|                                 |                           | 立即添加                   | 取消               |       |           |             |  |
|                                 |                           |                        |                  | _     |           | 遺活 Windows  |  |
|                                 |                           |                        |                  |       |           |             |  |
| 账号基本信息                          | 我的经办人 👾                   | 查看                     |                  |       |           |             |  |
| <b>账号安全设置</b><br>(修改密码、手机号、邮箱等) | 将个人账号添加为经办人之)<br>前往帮助中心>> | 后,个人可以直接登录选择           | 湘关法人组织身份,即可为法人f  | 代办事   | 添加经机      | 5人 +        |  |
| 实名核验                            | 经办人名称                     |                        |                  | 可经办期限 | 状态        | 操作          |  |
| 三级 (原L1) 核验                     |                           | (                      | $\checkmark$     |       |           |             |  |
| 四级(原L2)核验                       |                           | 由造成T                   | 一 法确认            |       |           |             |  |
| 五级 (原L3) 核验                     | R                         | <b>〒 頃1%</b>           | 雪要等待经办人账号确认      |       |           |             |  |
| 我经办的法人                          |                           |                        |                  |       |           |             |  |
| 我的经办人                           |                           | *                      | ロ道了              |       |           |             |  |
|                                 |                           |                        |                  | _     |           |             |  |
|                                 |                           |                        |                  |       |           |             |  |
|                                 |                           |                        |                  |       |           |             |  |
| 网站信息                            | 联系我们                      |                        | ■■ 广东省人民政府<br>■限 | 们户网站  |           |             |  |

五、经办人账号绑定

在企业账号新增了经办人后,需要经办人登录对应的经办人账号进行账号绑 定确认后,才能真正成为经办人进行公司的事项办理,经办人账号绑定操作如下:

第一步:登录上述企业账号所添加的经办人账号,同样来到账户管理页面, 选择【我经办的法人】,页面显示上述的企业账号,相关界面如下图所示:

| 广东省统一身份认                             | 证平台 账号管理   |      | 用户帮助   退出登录 |                         |        |  |  |
|--------------------------------------|------------|------|-------------|-------------------------|--------|--|--|
| 账号基本信息                               | 我经办的法人 👾 🚎 |      |             |                         |        |  |  |
| <b>账号安全设置</b><br>(新文学研究: 生机导 (4)(新考) | 企业名称       | 用户类型 | 登录名         | 可经办期限                   | 操作     |  |  |
| 实名核验                                 | 广州         | 法人   |             | 2023-09-25 至 2027-09-30 | 绑定 不绑定 |  |  |
| 四级 (原L2) 核验                          |            |      |             |                         |        |  |  |
| 五级 (原L3) 核验                          |            |      |             |                         |        |  |  |
| 我经办的法人                               |            |      |             |                         |        |  |  |

激活 Windows 转到"设置"以激活 Windows

第二步:在我经办的法人页面中选择【绑定】,绑定成功后页面显示绑定成功,相关界面如下图所示:

| 🞯 广东省统一身份认                      | 证平台 账号管理   |        | 用户帮助   退出管: |     |                        |                |      |  |
|---------------------------------|------------|--------|-------------|-----|------------------------|----------------|------|--|
| 账号基本信息                          | 我经办的法人 👾 🚎 |        |             |     |                        |                |      |  |
| <b>账号安全设置</b><br>(標改密码、手机导、邮箱等) | 企业名称       | ,      | 用户类型        | 登录名 | 可经办期限                  | 操作             |      |  |
| 实名核验                            | 广州         | ;      | 法人          | a   | 2023-09-25 至 2027-09-3 | 80 解绑          |      |  |
| 四级(原L2)核验                       |            | ◎ 绑定成功 |             |     |                        |                |      |  |
| 五级 (原L3) 核验                     |            |        |             |     |                        |                |      |  |
| 我经办的法人                          |            |        |             |     |                        |                |      |  |
|                                 |            |        |             |     |                        |                |      |  |
|                                 |            |        |             |     |                        |                |      |  |
|                                 |            |        |             |     |                        | windows        |      |  |
|                                 |            |        |             |     | 1                      | 转到"设置"以激活 Wind | lows |  |

第三步:打开刚才企业法人账号的"我的经办人"页面,验证我的经办人账 号是否绑定成功,状态显示正常有效即完成了添加经办人并绑定操作,相关界面 如下图所示:

| 🞯 广东省统一身份认       | \证平台 账号管理   |                 |         |                         |      | 用户帮助   退出登录   |   |
|------------------|-------------|-----------------|---------|-------------------------|------|---------------|---|
| 账号基本信息<br>账号安全设置 | 我的经办人 >>> 着 | 看 个人可以直接登录选择相关) | 去人组织身份, | 即可为法人代办事                | 添加   | <b>ロ经办人 +</b> |   |
| 实名核验             | 经办人名称       | 用户类型            | 登录名     | 可经办期限                   | 状态   | 操作            |   |
| 三级 (原L1) 核验      | ****        | 个人              |         | 2023-09-25 至 2025-09-30 | 正常有效 | 解绑 修改有效期      |   |
| 四级 (原L2) 核验      |             |                 |         |                         |      |               |   |
| 五级 (原L3) 核验      |             |                 |         |                         |      |               |   |
| 我经办的法人           |             |                 |         |                         |      |               |   |
| 我的经办人            |             |                 |         |                         |      |               |   |
|                  |             |                 |         |                         |      | 激活 Windows    | S |

第四步:重新登录经办人账号,页面会显示当前账号信息以及经办企业信息, 至此,企业添加经办人成功,相关界面如下图所示:

| ◎ 广东省统一身份 | 计认证平台 统一 9 | 身份认证平台               |   |  |
|-----------|------------|----------------------|---|--|
|           |            |                      |   |  |
| 当前账号信息    |            |                      | ~ |  |
| ****      |            |                      |   |  |
| 身份证       | 联系人        |                      |   |  |
| 经办企业信息    |            |                      |   |  |
| 广州        | 有限公司       |                      |   |  |
| 统一社会信用代码  | 联系人        | 绑定截止日期<br>2023-09-26 |   |  |
|           |            |                      |   |  |

第五步:完成上述身份认证操作后,再次访问地址

(https://mpa.gd.gov.cn/portalEp/),选择个人登录通过扫码或账号密码登录确认,使用该身份进行登录即可完成登录牙膏备案系统。

| GIMPA 广东智慧药监企业专属服务平台                     | 🗹 企业报餐             | (新版)                                       |                                                                                                    |       |                                            |                            | 8 1000             |                                                            |                                                                                                    | O iB |
|------------------------------------------|--------------------|--------------------------------------------|----------------------------------------------------------------------------------------------------|-------|--------------------------------------------|----------------------------|--------------------|------------------------------------------------------------|----------------------------------------------------------------------------------------------------|------|
| 2 首页                                     |                    |                                            |                                                                                                    |       |                                            |                            |                    |                                                            |                                                                                                    | 0,   |
| 三大库信息填报                                  |                    |                                            | 地探抚师: 1. <u>全心的</u> 体要求及时地球及更新企业。品件、人员信息、双数原始和某实性含素、2. 纳及时将需求研究、最 <u>能企业主体来来</u> 。 (第 <b>10</b> 08) (代建入口 |       |                                            |                            |                    |                                                            |                                                                                                    |      |
| 企业库信息填报 <b>2</b><br>法定代表人 注册表本<br>社研教    | 0 待更新 0 暂存<br>成立日期 | 品种库信息填报 🖉                                  | 药品文号数                                                                                                    | 0 待更新 | 人员库信息填报<br>企业法人<br>1<br>药品质量分量人<br>1       | 企业负责人<br>1<br>药品生产负责人<br>1 | 资品质量受优人<br>1<br>更多 | 収録管理           収録管理           反           反           企业画像 | ▲<br>企业认证 ★ ★< | 填搬记录 |
| 最近操作时间: 2023-08-26 10:10:20 最近操作时间:      |                    |                                            | 2023-09-13 19:50:43                                                                                       |       | 最近操作                                       | 下载专区                       |                    |                                                            |                                                                                                    |      |
| 业务专题数据填报                                 |                    |                                            |                                                                                                    |       |                                            |                            |                    | 去                                                          | 實授捐南下载                                                                                                    | ŧ±   |
| 中药饮片生产品种名素<br>提供面内中药饮片生产品种名素。 林檎<br>童寶更多 | 信息                 | 医疗器械管理者代表年期上接<br>对企业基本信息进行管理以及半常自然<br>重要更多 | 重接击的项程                                                                                                    |       | <b>国产牙雪产品备案</b><br>提供面内于首幅蓝人类很牙奇<br>牙育企业组织 | 企业信息、牙育产品信.<br>8           | ₿<br>有产品组想         |                                                            |                                                                                                    |      |